# Synthesis, Analysis, and Integration of Meteorological and Air Quality Data for the Atlantic Coast Region

Volume II: Technical Reference Manual for the Atlantic Region Air Quality Database

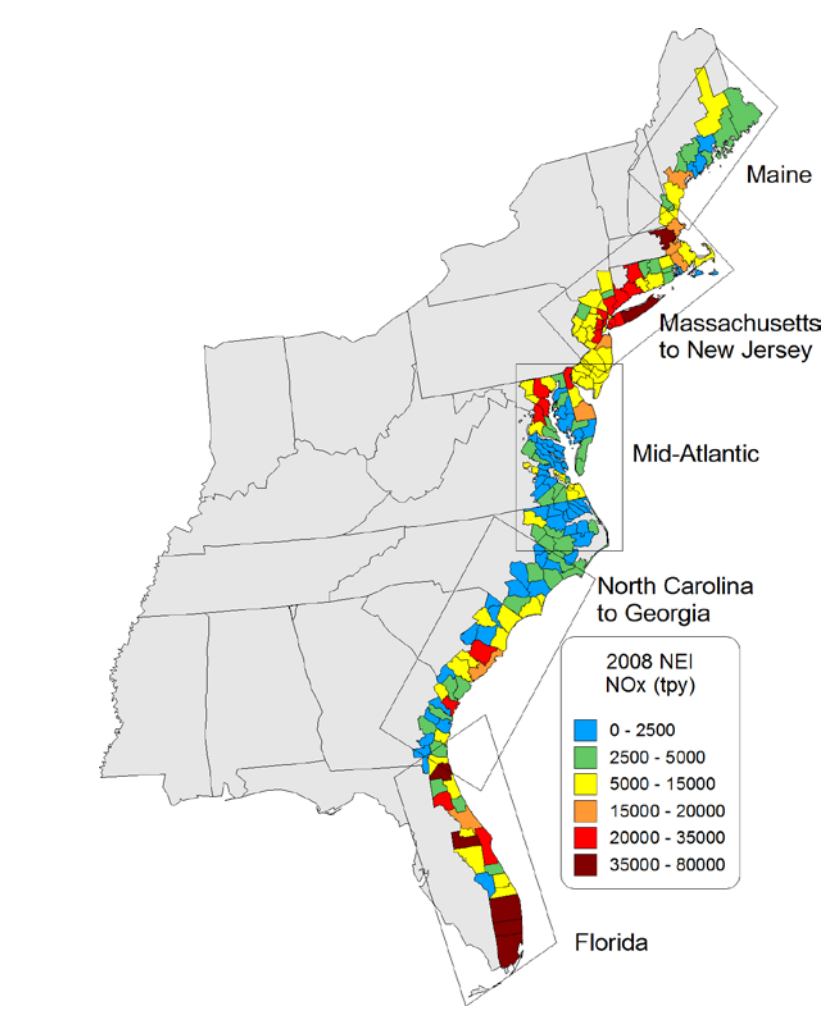

Published by

U.S. Department of the Interior Bureau of Ocean Energy Management

# Synthesis, Analysis, and Integration of Meteorological and Air Quality Data for the Atlantic Coast Region

# Volume II: Technical Reference Manual for the Atlantic Region Air Quality Database

Authors

Betsy Davis-Noland Jessica Ward Joe Adlhoch

Prepared under BOEM Contract GS-10F-0124J by Air Resource Specialists, Inc. 1901 Sharp Point Drive, Suite E Fort Collins, CO 80525 and ICF International 101 Lucas Valley Road, Suite 260 San Rafael, CA 94903

Published by

U.S. Department of the Interior Bureau of Ocean Energy Management Washington, DC January 2014

#### DISCLAIMER

This report was prepared under contract between the Bureau of Ocean Energy Management (BOEM) and ICF International. This report has been technically reviewed by the BOEM, and it has been approved for publication. Approval does not signify that the contents necessarily reflect the views and policies of the BOEM, nor does mention of trade names or commercial products constitute endorsement or recommendation for use. It is, however, exempt from review and compliance with the BOEM editorial standards.

#### **REPORT AVAILABILITY**

This report is available only in compact disc format from the Bureau of Ocean Energy Management at a charge of \$15.00, by referencing AR Study BOEM 2013-xxx. The report may be downloaded from the BOEM website through the <u>Environmental Studies Program</u> <u>Information System (ESPIS)</u>. You will be able to obtain this report also from the National Technical Information Service in the near future. Here are the addresses. You may also inspect copies at selected Federal Depository Libraries.

U.S. Department of Interior Bureau of Ocean Energy Management Office of Renewable Energy Programs 381 Elden Avenue, HM 1328 Herndon, Virginia 20170-4817 U.S. Department of Commerce National Technical Information Service 5285 Port Royal Road Springfield, Virginia 22161 Phone: (703) 605-6040 Fax: (703) 605-6900 Email: bookstore@ntis.gov

### CITATION

Davis-Noland, B., J. Ward, and J. Adlhoch. 2014. Synthesis, analysis, and integration of meteorological and air quality data for the Atlantic coast region. Volume II: Technical reference manual for the Atlantic region air quality database. U.S. Dept. of the Interior, Bureau of Ocean Energy Management, Herndon, VA 20170. AR Study BOEM 2014-008. 47 pp.

### ABOUT THE COVER

The graphic on the cover depicts county level emissions of nitrogen oxides  $(NO_x)$  for key port/harbor areas along the Atlantic Coast. The emission data are included in the Atlantic Region Air Quality Database (ARAQDB) tool.

### TABLE OF CONTENTS

### Page

| 1.0  | OVERVIEW                                                                                                | 1                        |  |  |  |
|------|----------------------------------------------------------------------------------------------------|--------------------------|--|--|--|
|      | <ol> <li>Scope of this Manual</li> <li>Terms and Conventions</li> </ol>                                 | 1<br>1                   |  |  |  |
| 2.0  | NTRODUCTION                                                                                             | 3                        |  |  |  |
|      | <ul> <li>History and Purpose</li> <li>Development Platform</li> <li>Technical Support</li> </ul>        | 3<br>3<br>4              |  |  |  |
| 3.0  | SYSTEM                                                                                                  | 5                        |  |  |  |
|      | <ol> <li>Overview</li></ol>                                                                             | 5<br>6<br>6<br>7<br>7    |  |  |  |
| 4.0  | APPLICATION DETAILS                                                                                     | 11                       |  |  |  |
|      | <ul> <li>Microsoft Access GUI</li> <li>Data Inventory</li> <li>Scope of Application Functions</li></ul> | 11<br>11<br>11<br>11<br> |  |  |  |
| 5.0  | REFERENCES                                                                                              | 13                       |  |  |  |
| APPE | DIX A: ORACLE DATABASE STRUCTURES                                                                       | 15                       |  |  |  |
|      | Entity-Relationship Diagram15                                                                           |                          |  |  |  |
| APPE | DIX B: MICROSOFT ACCESS OBJECTS                                                                         |                          |  |  |  |
| APPE | DIX C: ADDITIONAL COMPONENTS                                                                            | 47                       |  |  |  |

### **1.0 OVERVIEW**

The Atlantic Region Air Quality Database (ARAQDB) is a custom software application developed by Air Resource Specialists, Inc. (ARS) and ICF International under Bureau of Safety and Environmental Enforcement (BSEE) Contract No. GS-10F-0124J – "Synthesis, Analysis, and Integration of Meteorological and Air Quality Data for the Atlantic Region." This Technical Reference Manual (TRM) provides the information needed by database administrators, software developers, and other information technology professionals to facilitate the installation, maintenance, and use of the ARAQDB.

The development platform chosen was based on the Statement of Work authorized by Bureau of Ocean Energy Management (BOEM). Development decisions were made to provide a useful tool for BOEM (and other interested) data analysts within the simple constraints of developing an application with an Oracle database backend and Microsoft Access 2010 interface. In addition, the expense of purchasing commercial software licenses and computer hardware for the project was avoided by utilizing the existing infrastructure at ARS for development and testing purposes.

### 1.1. SCOPE OF THIS MANUAL

This manual provides details on the delivered components of the ARAQDB and how the application was developed and tested. Although installation instructions are provided, it is assumed that security and other policies within BOEM will prevent the installation of a "turn-key" system. Therefore, also included are suggestions for configuration changes and source code modifications that might be helpful to meet policy requirements.

### **1.2. TERMS AND CONVENTIONS**

This manual is written for experienced information technology users and assumes broad knowledge of Oracle server and client software, Microsoft Access 2010 and general networking.

The following notation and conventions are followed throughout this manual:

- Instructions are given for users using a mouse with standard settings. Although all procedures can be carried out via key presses, instructions for doing so have not been provided. Left-handed users or others with a re-programmed mouse will need to adjust the instructions accordingly.
- *Click* refers to pressing the left mouse button once and releasing it. *Right-click* refers to pressing the right mouse button once and releasing it.
- NOTE: indicates exceptions or special conditions.

### 2.0 INTRODUCTION

The ARAQDB is comprised of two primary components; an Oracle database containing meteorological, air quality, and emissions data from the Atlantic Region and a custom interactive database tool, developed with Microsoft Access 2010. In addition to this manual, the ARAQDB documentation set includes:

- The Atlantic Region Air Quality Database (Version 1.0) User's Manual
- *The Atlantic Region Air Quality Database Online Help* (an Adobe PDF version of the ARAQDB User's manual)

### 2.1. HISTORY AND PURPOSE

The ARAQDB was developed to provide the BOEM with a synthesized and integrated database containing meteorology and air quality data collected by the Environmental Protection Agency (EPA), the National Weather Service (NWS), the National Data Buoy Center (NDBC), states, and various other agencies. The resulting database contains hundreds of millions of data points collected in the Atlantic coastal and Outer Continental Shelf (OCS) region from 2000 through 2012. In addition, the database contains emissions inventories for the Atlantic onshore coastal regions for 2008. The interactive database tool has been designed to provide users with easy-to-use query capabilities to retrieve specific subsets of the data based on a variety of criteria such as date range, location, and parameter type.

### **2.2. DEVELOPMENT PLATFORM**

The ARAQDB was developed at ARS by in-house developers using available hardware and commercial software as follows:

### Database Server

- HP ProLiant DL380 G5
- Oracle Linux 6.2
- Oracle Database 11g Release 2 Standard Edition One

### <u>Client</u>

- Microsoft Windows 7
- Oracle 11g Client 11.2
- Microsoft Access 2010

### 2.3. TECHNICAL SUPPORT

Technical support is available during the term of BSEE Contract No. GS-10F-0124J. Contact:

Betsy Davis-Noland Air Resource Specialists, Inc. 970-484-7941 Bdavis-noland@air-resource.com

### 3.0 SYSTEM

The basic design of the ARAQDB is an Oracle database backend and a frontend graphical user interface (GUI) developed with Microsoft Access 2010 and Visual Basic for Applications (VBA). This section of the manual provides a system overview followed by details on the delivered components of the system, system requirements, and installation and configuration guidelines.

### 3.1. OVERVIEW

The ARAQDB was designed to provide a useful tool for BOEM data analysts within the basic constraints of developing an application with an Oracle database backend and Microsoft Access 2010 user interface. ARS developers also operated under the following assumptions:

- The ARAQDB database might need to be integrated with other BOEM databases and/or interfaces, perhaps even non-Oracle databases.
- Microsoft Access 2010 and VBA are already old technology; the ARAQDB interface might require rewrite or update in the near future.

Therefore, some design decisions were also made with the hope of providing an application that will be relatively easy to modify. These decisions include:

- Design of a simple set of normalized, relational tables within a single Oracle schema.
- No additional Oracle users or profiles.
- Clear distinction between the backend database and frontend interface:
  - All data are contained in Oracle tables and materialized views and linked to the MS Access interface.
  - All application code is contained in MS Access queries, forms, reports and VBA modules. There are no Oracle stored procedures or functions.
  - Database connectivity is achieved through MS Access external table links, the Microsoft OLE Provider for Oracle and the Oracle Client.

### **3.2. DELIVERED COMPONENTS**

#### Database

The ARAQDB has been exported using the Oracle 11gR2 Data Pump utility in 2GB increments and written to DVD. This export type will allow BOEM to import the ARAQDB schema into an existing Oracle database. The export does not include the Oracle RDBMS software.

#### User Interface

An installation CD has been provided to install the MS Access database (.accdb file) and other components including online user help. This CD also contains the individual components. It does not contain the MS Access 2010 software or standard Microsoft Office libraries.

#### Documentation

A CD containing the following documents in MS Word 2010 and Adobe PDF format:

- The Atlantic Region Air Quality Database (Version 1.0) User's Manual
- The Atlantic Region Air Quality Database (Version 1.0) Technical Reference Manual

### 3.3. DATABASE SERVER REQUIREMENTS

#### Oracle and Operating System

Due to the simple design of the ARAQDB it is assumed that the minimum Oracle version required is Oracle 9i Release 2 with operating system requirements based on the Oracle compatibility matrix. See Section 2.2 for details on the development platform.

#### **Storage**

• ARAQDB Schema Import – approximately 10 gigabytes (gb)

### 3.4. USER INTERFACE (CLIENT) REQUIREMENTS

The user interface requires Microsoft Access 2010 and the following library code files, many of which are typically installed with Microsoft Office 2010:

- Visual Basic for Applications
- Microsoft Access 14.0 Object Library
- OLE Automation
- Microsoft Forms 2.0 Object Library
- Microsoft Windows Common Controls 6.0 (SP6)
- Microsoft Scripting Runtime
- Microsoft Excel 14.0 Object Library
- Microsoft Office 14.0 Object Library
- Microsoft ADO Ext. 2.8 for DDL and Security
- Microsoft ActiveX Data Objects 2.8 Library
- Microsoft Office 14.0 Access database engine Object Library
- Microsoft Visual Basic for Applications Extensibility 5.3
- Microsoft Internet Controls

These apply to both personal computers (PCs) and Apple computers (MACs).

### **3.5.** INSTALLATION GUIDELINES

The instructions in the installation section are intended as guidelines only. Actual installation steps will depend on the environment into which the application will be integrated. In addition, this information must be supplemented by Oracle documentation for the specific Oracle Database platform and version.

#### 3.5.1. Oracle Database

ARS suggests importing the ARAQDB using the following steps:

- 1. Copy the Oracle Export files from the DVD media provided to a location on the host server or a network storage location. Approximately 2.5 gb of storage space is required.
- 2. Determine the target Oracle database and tablespace. The tablespace must have approximately 10 gb of disk storage available.
- 3. Create an Oracle Directory Object that points to the storage location in Step 1.
- 4. Import the ARAQDB schema using the Oracle Data Pump Import Utility in Schema Mode and referencing the Directory Object created in Step 3.

### 3.5.2. User Interface

To install the ARAQDB Interface tool, run ARAQDB.msi from the installation CD on each user's workstation. The **Typical Setup Type** will install the tool to the user's desktop location. The following files and folders are installed:

| Folder | Sub-folders/Files | Files                              |
|--------|-------------------|------------------------------------|
| ARAQDB | ARAQDB.accdb      |                                    |
|        | DB Server.udl     |                                    |
|        | output            | AQS_100031003 (Example Output).xls |
|        | pdfs              | AllSites.pdf                       |
|        |                   | ARAQDB User's Manual.pdf           |
|        |                   | CO_Counties_Map.pdf                |
|        |                   | Emissions_All_Zones.pdf            |
|        |                   | Emissions_by_pollutant.pdf         |
|        |                   | Emissions_by_zone.pdf              |
|        |                   | Emissions_Zone_1.pdf               |
|        |                   | Emissions_Zone_2.pdf               |
|        |                   | Emissions_Zone_3.pdf               |
|        |                   | Emissions_Zone_4.pdf               |
|        |                   | Emissions_Zone_5.pdf               |
|        |                   | NH3_Counties_Map.pdf               |
|        |                   | NOx_Counties_Map.pdf               |
|        |                   | PM10_Counties_Map.pdf              |
|        |                   | PM25_Counties_Map.pdf              |
|        |                   | SO2_Counties_Map.pdf               |
|        |                   | Suspect Data.pdf                   |
|        |                   | VOC_Counties_Map.pdf               |
|        |                   | Zone1_piechart.pdf                 |
|        |                   | Zone2_piechart.pdf                 |
|        |                   | Zone3_piechart.pdf                 |
|        |                   | Zone4_piechart.pdf                 |
|        |                   | Zone5_piechart.pdf                 |

### 3.5.3. Client/Server Connectivity

The ARAQDB.accdb programs must be able to connect to the ARAQDB schema in the target database chosen in Step 2 of Section 3.5.1. The client interface uses a combination of Microsoft Access external table links via ODBC and a Microsoft Data Link file that uses the Microsoft OLE Provider for Oracle. Both depend on the Oracle Client to be installed correctly and able to connect to the target database. Take the following steps to ensure client/database connectivity:

**NOTE:** The files referred to below must reside in the folder where the application was installed. On delivery, the user name is ARAQDB and the password is AQ1QD2. If other user names and/or passwords have been created, enter them where appropriate or remove the user names and/or passwords to force user entry when the application runs.

- 1. Verify that the Oracle Client software is installed on each ARAQDB user's workstation and a connection to the target database can be made outside of the ARAQDB user interface.
- 2. Modify the ODBC DSN file:
  - a. Open the ARAQDB.dsn file in notepad or other text editor.
  - b. If necessary, modify the **Driver**= setting to match the name of the installed Oracle Client driver on the user's workstation.
  - c. If necessary, modify the **Server**= setting to match the Oracle service name that connects to the target database.
  - d. Save the file.
- 3. Setup and test the Microsoft OLE Provider Data Link:
  - a. Open the file **DB SERVER.udl** in the target location selected in Step 1 of Section 3.5.2.
  - b. *Click* the **Connection** tab.
  - c. Enter the Oracle service name that connects to the target database in the Enter a server name text box.
  - d. *Click* **Test Connection** to test the connection.
- 4. Verify the required Microsoft Access external table links to the ARAQDB tables:
  - a. In Explorer, press and hold the *Shift* key and *double-click* the ARAQDB.accdb file. This will open the Access file without launching the interface application.
  - b. From the Access menu, select External Data/Linked Table Manager.
  - c. In the Linked Table Manager dialog box, *click* the **Select All** button then *click* **OK.**

**NOTE:** If an error occurs, remove the linked tables and re-link them following these steps:

- 1. Create and test an ODBC DSN named ARAQDB that connects to the ARAQDB schema in the target database.
- 2. Display **Tables** in the **Navigation Pane**.

- 3. *Right-click* on each table name then *click* **Delete**. This action does not delete the Oracle table; it only deletes the link to the table.
- 4. On the Access menu, select External Data/ODBC Database.
- 5. In the Get External Data ODBC Database dialog, click the **Link to the data source by creating a linked table** radio button then click **OK**.
- 6. In the Select Data Source dialog, navigate to and *double-click* the **ARAQDB.dsn** created in Step 1.
- 7. When prompted, enter the database password.
- 8. From the list of displayed tables, select those in the ARAQDB schema.
- 9. To prevent the user from being prompted for the password when accessing these tables, *click* the **Save Password** check box then *click* **OK**.
- 10. In the Tables list, *right-click* each linked table, select **Rename** and remove the **ARAQDB\_ prefix** from each table name.

### 4.0 APPLICATION DETAILS

The ARAQDB GUI is comprised of Microsoft Access 2010 queries, forms, reports, and VBA modules. This section provides an overview of the GUI. Specific instructions for using the interface are provided in the *ARAQDB User's Manual*.

### 4.1. MICROSOFT ACCESS GUI

The interactive database tool has been designed to provide users with easy-to-use query capabilities to retrieve specific subsets of the data based on a variety of criteria such as date range, location, and parameter type. The GUI consists of menus, forms, and reports developed with Microsoft Access 2010. The form controls, such as list views, drop-down list boxes, command button, etc., are standard controls used in many Microsoft Windows applications and should be familiar to most users. The forms, reports, and export files are populated with data from the ARAQDB Oracle database through the linked Oracle ARAQDB tables (ODBC) or the Microsoft OLE Provider for Oracle (ADO).

### 4.2. DATA INVENTORY

See Appendix A of the ARAQDB User's Manual for details on the contents of the Oracle ARAQDB database.

### 4.3. SCOPE OF APPLICATION FUNCTIONS

The ARAQDB application facilitates data retrieval, data entry and loading of new data. When the application is opened, a menu main is displayed on the left side of the Access workspace. This menu contains several command buttons. When clicked, each menu button opens a separate interface in the center of the window.

### 4.3.1. Data Retrieval

The primary purpose of the GUI is to provide users with a tool to query the database and export subsets of data. In addition, users can choose from several report tables, graphs, and maps. Data retrieval of monitoring data is accessed through the **Monitoring Data Products** button. See Section 3.0 of the *ARAQDB User's Manual* for details. Data retrieval of emissions data is accessed through the **Emissions Data Products** button. See Section 5.0 of the *ARAQDB User's Manual* for details.

**Note:** Some output products, the *ARAQDB User's Manual*, and the *Suspect Data* document are stored as static pdf files in the pdfs sub-folder.

### 4.3.2. Batch Loading of New Data

The ARAQDB has been designed to allow batch loading of new data. The source data files must come from routine monitoring data sets and are either text files or Microsoft Excel files. The loading programs use the Microsoft Jet OLEDB 4.0. Although the interface is simple, successful data loading is contingent on following the requirements detailed in Sections 7.0 and

8.0 of the ARAQDB User's Manual. Examples of source files are provided in Appendix C of the ARAQDB User's Manual.

### 4.3.3. Data Entry

Data entry forms for inserting and updating data set information, data format configurations, monitoring locations and monitoring parameters are provided through the Data Sets button on the main menu. In order to insert or update data, users must either be connected to the database as the ARAQDB user or another user with insert/update privileges on the following tables:

- tblDataSetMaster
- tblDataSetFormatsMaster
- tblDataSetFormatsDetail
- tlkpMonitoringLocations
- tlkpParameters

### 4.4. USER HELP

Online user help is provided in the form of an Adobe PDF version of the *ARAQDB* Users' Manual. The ARAQDB User's Manual.pdf file is installed in the application pdfs subfolder and is accessed by clicking the **ARAQDB Users' Manual** button from the Microsoft Access database toolbar.

### 4.5. ERROR HANDLING AND TROUBLESHOOTING

To the extent possible, error trapping has been used throughout the application modules as follows:

• On Error Goto Err statement used in subroutines and functions. The Err section contains:

MsgBox "This Error has occurred: " & err.Number & " " & err.Description,v bCritical Resume ExitFunction Resume

The message box displays the error message, allows the user to click **OK**, the code resumes to the ExitFunction section where housekeeping tasks occur and then the subroutine is exited.

To troubleshoot when an error message is displayed, press **Ctrl-Break** to interrupt code execution and enter the VB debugger. Click on the **Resume** statement to skip the **Resume ExitFunction** statement then press **F8.** This will allow you to see exactly which statement in the code caused the error, to view watch variables, add debug.print statements, etc.

### 5.0 REFERENCES

Davis-Noland, B., J. Ward, J. Adlhoch. The Atlantic Region Air Quality Database: Users' Manual. (Version 1.0)

### **APPENDIX A: ORACLE DATABASE STRUCTURES**

### ENTITY-RELATIONSHIP DIAGRAM

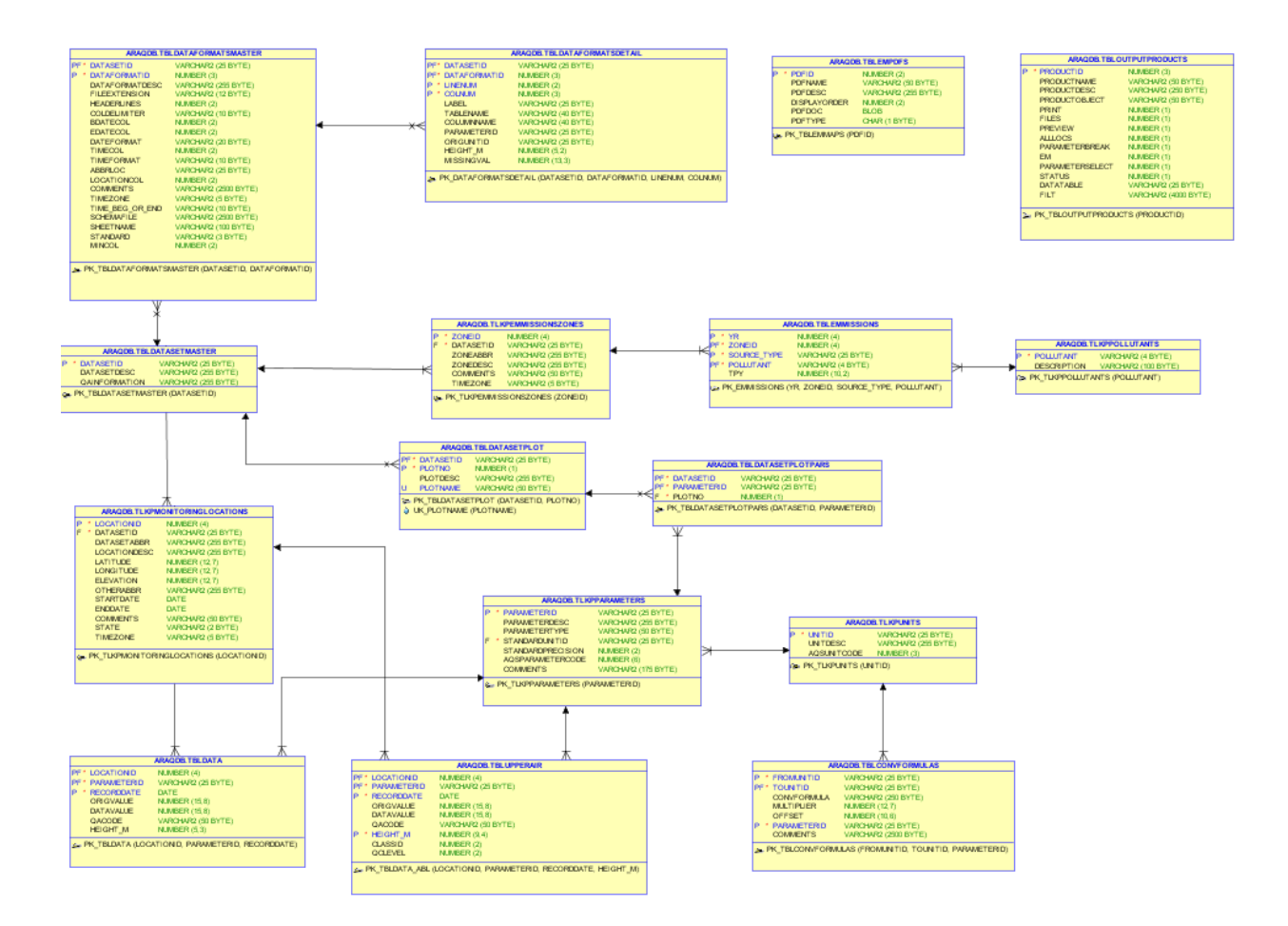

### TABLES

| Table Name  | ARAQDB.TBLCONVFORMULAS                                                                                                    |
|-------------|----------------------------------------------------------------------------------------------------|
| Description | This table is used during data loading to convert source values in non-standard measurement units to standard measurement units. |

Columns

| No | Column Name | PK | FK | М | Data Type           |
|----|-------------|----|----|---|---------------------|
| 1  | FROMUNITID  | Ρ  |    | Υ | VARCHAR (25 BYTE)   |
| 2  | TOUNITID    | Р  | F  | Y | VARCHAR (25 BYTE)   |
| 3  | CONVFORMULA |    |    |   | VARCHAR (250 BYTE)  |
| 4  | MULTIPLIER  |    |    |   | NUMERIC (12,7)      |
| 5  | OFFSET      |    |    |   | NUMERIC (10,6)      |
| 6  | PARAMETERID | Р  |    | Y | VARCHAR (25 BYTE)   |
| 7  | COMMENTS    |    |    |   | VARCHAR (2500 BYTE) |

#### Columns Comments

| No | Column Name | Description                                                                                                    |
|----|-------------|----------------------------------------------------------------------------------------------------|
| 1  | FROMUNITID  | The unit code to convert from.                                                                                                    |
| 2  | TOUNITID    | The unit code to convert to.                                                                                                    |
| 3  | CONVFORMULA | The conversion formula.                                                                                                    |
| 4  | MULTIPLIER  | The conversion multiplier.                                                                                                    |
| 5  | OFFSET      | The conversion offset value.                                                                                                    |
| 6  | PARAMETERID | The ParameterID for this conversion (not all gaseous pollutants convert using the same formula). Contains "ALL" when applied to all pars, therefore, no fk. |
| 7  | COMMENTS    | Additional comments for this record.                                                                                                    |

Indexes

| Index Name                  | State | Column Name | Sort<br>Order |
|-----------------------------|-------|-------------|---------------|
| PK_TBLCONVFORMULAS PK FROMU |       | FROMUNITID  | ASC           |
|                             |       | TOUNITID    | ASC           |
|                             |       | PARAMETERID | ASC           |

Foreign Keys (referring to)

| Name           | Refering To | Column Name |
|----------------|-------------|-------------|
| FK_CONV_TOUNIT | TLKPUNITS   | UNITID      |

| Table Name |             | ARAQDB.TBL | DATA |    |   |                   |
|------------|-------------|------------|------|----|---|-------------------|
| Column     | 15          |            |      |    |   |                   |
| No         | Column Na   | ame        | PK   | FK | М | Data Type         |
| 1          | LOCATIONID  |            | Р    | F  | Y | NUMERIC (4)       |
| 2          | PARAMETERID |            | Р    | F  | Y | VARCHAR (25 BYTE) |
| 3          | RECORDDATE  |            | Ρ    |    | Υ | Date (7)          |
| 4          | ORIGVALUE   |            |      |    |   | NUMERIC (15,8)    |
| 5          | DATAVALUE   |            |      |    |   | NUMERIC (15,8)    |
| 6          | QACODE      |            |      |    |   | VARCHAR (50 BYTE) |
| 7          | HEIGHT_M    |            |      |    |   | NUMERIC (5,3)     |

Indexes

| Index Name | State            | Column Name | Sort<br>Order |
|------------|------------------|-------------|---------------|
| PK_TBLDATA | TA PK LOCATIONID |             | ASC           |
|            |                  | PARAMETERID | ASC           |
|            |                  | RECORDDATE  | ASC           |

#### Foreign Keys (referring to)

| Name           | Refering To             | Column Name |
|----------------|-------------------------|-------------|
| FK_LOCATIONID  | TLKPMONITORINGLOCATIONS | LOCATIONID  |
| FK_PARAMETERID | TLKPPARAMETERS          | PARAMETERID |

| Table Name  | ARAQDB.TBLDATAFORMATSDETAIL                                                  |
|-------------|------------------------------------------------------------------------------|
| Description | Configuration details of various source files used by data loading programs. |

| No | Column Name  | PK | FK | М | Data Type         |
|----|--------------|----|----|---|-------------------|
| 1  | DATASETID    | Р  | F  | Y | VARCHAR (25 BYTE) |
| 2  | DATAFORMATID | Р  | F  | Y | NUMERIC (3)       |
| 3  | LINENUM      | Ρ  |    | Υ | NUMERIC (2)       |
| 4  | COLNUM       | Ρ  |    | Υ | NUMERIC (3)       |
| 5  | LABEL        |    |    |   | VARCHAR (25 BYTE) |
| 6  | TABLENAME    |    |    |   | VARCHAR (40 BYTE) |
| 7  | COLUMNNAME   |    |    |   | VARCHAR (40 BYTE) |
| 8  | PARAMETERID  |    |    |   | VARCHAR (25 BYTE) |
| 9  | ORIGUNITID   |    |    |   | VARCHAR (25 BYTE) |
| 10 | HEIGHT_M     |    |    |   | NUMERIC (5,2)     |
| 11 | MISSINGVAL   |    |    |   | NUMERIC (13,3)    |

#### Columns Comments

| No | Column Name  | Description                                                                                        |
|----|--------------|----------------------------------------------------------------------------------------------------|
| 1  | DATASETID    | Where the type of source file originated.                                                          |
| 2  | DATAFORMATID | Sequential number to track formats for each data set.                                              |
| 3  | LINENUM      | What line of the record does this config refer to? (Needed for multiline records in source files.) |
| 4  | COLNUM       | What column of the record/line does this config refer to?                                          |
| 5  | LABEL        | Column header in the source file (for reference).                                                  |
| 6  | TABLENAME    | In what table should the value be inserted?                                                        |
| 7  | COLUMNNAME   | In what table column should the value be inserted?                                                 |
| 8  | PARAMETERID  | What parameterid does this config map to?                                                          |
| 9  | ORIGUNITID   | What is the source unit of measure (needed to determin value conversion)?                          |
| 10 | HEIGHT_M     | What is the monitoring height if available?                                                        |
| 11 | MISSINGVAL   | What value or set of characters indicates a missing value?                                         |

#### Indexes

| Index Name           | State | Column Name  | Sort<br>Order |
|----------------------|-------|--------------|---------------|
| PK_DATAFORMATSDETAIL | PK    | DATASETID    | ASC           |
|                      |       | DATAFORMATID | ASC           |

| Index Name | State | Column Name | Sort<br>Order |
|------------|-------|-------------|---------------|
|            |       | LINENUM     | ASC           |
|            |       | COLNUM      | ASC           |

Foreign Keys (referring to)

| Name              | Refering To          | Column Name  |
|-------------------|----------------------|--------------|
| FK_TBLDATAFORMATS | TBLDATAFORMATSMASTER | DATASETID    |
|                   |                      | DATAFORMATID |

| Table Name  | ARAQDB.TBLDATAFORMATSMASTER                                   |  |
|-------------|---------------------------------------------------------------|--|
| Description | Master source data format record; info regarding entire file. |  |

| No | Column Name     | РК | FK | М | Data Type           |
|----|-----------------|----|----|---|---------------------|
| 1  | DATASETID       | Р  | F  | Y | VARCHAR (25 BYTE)   |
| 2  | DATAFORMATID    | Ρ  |    | Υ | NUMERIC (3)         |
| 3  | DATAFORMATDESC  |    |    |   | VARCHAR (255 BYTE)  |
| 4  | FILEEXTENSION   |    |    |   | VARCHAR (12 BYTE)   |
| 5  | HEADERLINES     |    |    |   | NUMERIC (2)         |
| 6  | COLDELIMITER    |    |    |   | VARCHAR (10 BYTE)   |
| 7  | BDATECOL        |    |    |   | NUMERIC (2)         |
| 8  | EDATECOL        |    |    |   | NUMERIC (2)         |
| 9  | DATEFORMAT      |    |    |   | VARCHAR (20 BYTE)   |
| 10 | TIMECOL         |    |    |   | NUMERIC (2)         |
| 11 | TIMEFORMAT      |    |    |   | VARCHAR (10 BYTE)   |
| 12 | ABBRLOC         |    |    |   | VARCHAR (25 BYTE)   |
| 13 | LOCATIONCOL     |    |    |   | NUMERIC (2)         |
| 14 | COMMENTS        |    |    |   | VARCHAR (2500 BYTE) |
| 15 | TIMEZONE        |    |    |   | VARCHAR (5 BYTE)    |
| 16 | TIME_BEG_OR_END |    |    |   | VARCHAR (10 BYTE)   |
| 17 | SCHEMAFILE      |    |    |   | VARCHAR (2500 BYTE) |
| 18 | SHEETNAME       |    |    |   | VARCHAR (100 BYTE)  |
| 19 | STANDARD        |    |    |   | VARCHAR (3 BYTE)    |
| 20 | MINCOL          |    |    |   | NUMERIC (2)         |

#### Columns Comments

| No | No Column Name Description |                                              |
|----|----------------------------|----------------------------------------------|
| 1  | DATASETID                  | Where the source data file originated.       |
| 2  | DATAFORMATID               | Sequential number to track numerous formats. |
| 3  | DATAFORMATDESC             | Description of this dataset/format.          |
| 4  | FILEEXTENSION              | What the file extension needs to be.         |
| 5  | HEADERLINES                | How many lines to skip before processing.    |
| 6  | COLDELIMITER               | How the columns delimited?                   |

| No | Column Name     | Description                                                                            |
|----|-----------------|----------------------------------------------------------------------------------------|
| 7  | BDATECOL        | In which column does the record date start?                                            |
| 8  | EDATECOL        | In which column does the record date end?                                              |
| 9  | DATEFORMAT      | What is the record date format?                                                        |
| 10 | TIMECOL         | In which column is the time stored? HR where MI stored in sep column                   |
| 11 | TIMEFORMAT      | What is the time format?                                                               |
| 12 | ABBRLOC         | A number here means the location abbr is found in the first x values of the file name. |
| 13 | LOCATIONCOL     | A number here means the location abbr is found in this column of the data file.        |
| 14 | COMMENTS        | Comments regarding the format.                                                         |
| 15 | TIMEZONE        | Timezone for the dates/times in the file.                                              |
| 16 | TIME_BEG_OR_END | Time beginning or ending of averaged values.                                           |
| 17 | SCHEMAFILE      | Information to place in the schema file when required.                                 |
| 18 | SHEETNAME       | For Excel files, the expected name of the worksheet.                                   |
| 19 | STANDARD        | Indicates a standard (routine monitoring) data format if YES, otherwise NO.            |
| 20 | MINCOL          | In which column is the minutes after the hour stored?                                  |

#### Indexes

| Index Name              | State | Column Name  | Sort<br>Order |
|-------------------------|-------|--------------|---------------|
| PK_TBLDATAFORMATSMASTER | PK    | DATASETID    | ASC           |
|                         |       | DATAFORMATID | ASC           |

Foreign Keys (referring to)

| Name                    | Refering To      | Column Name |
|-------------------------|------------------|-------------|
| FK_DATASET_FORMATMASTER | TBLDATASETMASTER | DATASETID   |

| Name              | Referred From        | Column Name  |
|-------------------|----------------------|--------------|
| FK_TBLDATAFORMATS | TBLDATAFORMATSDETAIL | DATASETID    |
|                   |                      | DATAFORMATID |

| Table Name  | ARAQDB.TBLDATASETMASTER                        |  |
|-------------|------------------------------------------------|--|
| Description | General information about the source data set. |  |

| No | Column Name   | PK | FK | М | Data Type          |
|----|---------------|----|----|---|--------------------|
| 1  | DATASETID     | Ρ  |    | Υ | VARCHAR (25 BYTE)  |
| 2  | DATASETDESC   |    |    |   | VARCHAR (255 BYTE) |
| 3  | QAINFORMATION |    |    |   | VARCHAR (255 BYTE) |

#### Columns Comments

| No | Column Name   | Description                  |
|----|---------------|------------------------------|
| 1  | DATASETID     | Assigned data set id.        |
| 2  | DATASETDESC   | Data set description.        |
| 3  | QAINFORMATION | QA Information if available. |

Indexes

| Index Name          | State | Column Name | Sort<br>Order |
|---------------------|-------|-------------|---------------|
| PK_TBLDATASETMASTER | РК    | DATASETID   | ASC           |

| Name                    | Referred From           | Column Name |
|-------------------------|-------------------------|-------------|
| FK_DATASET_FORMATMASTER | TBLDATAFORMATSMASTER    | DATASETID   |
| FK_LOCS_DATASET         | TLKPMONITORINGLOCATIONS | DATASETID   |
| FK_TBLDATASETPLOT       | TBLDATASETPLOT          | DATASETID   |
| FK_ZONES_DATASET        | TLKPEMMISSIONSZONES     | DATASETID   |

| Table Name  | ARAQDB.TBLDATASETPLOT                                 |  |
|-------------|-------------------------------------------------------|--|
| Description | Defines Multi Time Line Plots - Master Configuration. |  |

| No | Column Name | РК | FK | М | Data Type          |
|----|-------------|----|----|---|--------------------|
| 1  | DATASETID   | Р  | F  | Υ | VARCHAR (25 BYTE)  |
| 2  | PLOTNO      | Р  |    | Υ | NUMERIC (1)        |
| 3  | PLOTDESC    |    |    |   | VARCHAR (255 BYTE) |
| 4  | PLOTNAME    |    |    |   | VARCHAR (50 BYTE)  |

#### Columns Comments

| No | Column Name | Description                                         |
|----|-------------|-----------------------------------------------------|
| 1  | DATASETID   | The data set id.                                    |
| 2  | PLOTNO      | Sequential number for multiple plot configurations. |
| 3  | PLOTDESC    | Plot description.                                   |
| 4  | PLOTNAME    | Plot name.                                          |

#### Indexes

| Index Name        | State | Column Name | Sort<br>Order |
|-------------------|-------|-------------|---------------|
| PK_TBLDATASETPLOT | PK    | DATASETID   | ASC           |
|                   |       | PLOTNO      | ASC           |
| UK_PLOTNAME       | UK    | PLOTNAME    | ASC           |

Foreign Keys (referring to)

| Name              | Refering To      | Column Name |
|-------------------|------------------|-------------|
| FK_TBLDATASETPLOT | TBLDATASETMASTER | DATASETID   |

| Name            | Referred From      | Column Name |
|-----------------|--------------------|-------------|
| FK_DATASETPLOTS | TBLDATASETPLOTPARS | DATASETID   |
|                 |                    | PLOTNO      |

| Table Name  | ARAQDB.TBLDATASETPLOTPARS                |  |
|-------------|------------------------------------------|--|
| Description | Multi Time Plots - Detail configuration. |  |

| No | Column Name | РК | FK | М | Data Type         |
|----|-------------|----|----|---|-------------------|
| 1  | DATASETID   | Р  | F  | Υ | VARCHAR (25 BYTE) |
| 2  | PARAMETERID | Р  | F  | Υ | VARCHAR (25 BYTE) |
| 3  | PLOTNO      |    | F  | Υ | NUMERIC (1)       |

#### Columns Comments

| No | Column Name | Description       |
|----|-------------|-------------------|
| 1  | DATASETID   | The Data Set Id.  |
| 2  | PARAMETERID | The Parameter Id. |
| 3  | PLOTNO      | The Plot no.      |

#### Indexes

| Index Name            | State | Column Name | Sort<br>Order |
|-----------------------|-------|-------------|---------------|
| PK_TBLDATASETPLOTPARS | РК    | DATASETID   | ASC           |
|                       |       | PARAMETERID | ASC           |

Foreign Keys (referring to)

| Name                           | Refering To    | Column Name |
|--------------------------------|----------------|-------------|
| FK_DATASETPLOTS TBLDATASETPLOT |                | DATASETID   |
|                                |                | PLOTNO      |
| FK_PARPLOTS                    | TLKPPARAMETERS | PARAMETERID |

| Table Name ARAQI |             | ARAQDB.TBL | EMMIS | SION | S |                   |
|------------------|-------------|------------|-------|------|---|-------------------|
| Colur            | nns         |            |       |      |   |                   |
| No               | Column Na   | ime        | PK    | FK   | М | Data Type         |
| 1                | YR          |            | Ρ     |      | Υ | NUMERIC (4)       |
| 2                | ZONEID      |            | Ρ     | F    | Υ | NUMERIC (4)       |
| 3                | SOURCE_TYPE |            | Ρ     |      | Υ | VARCHAR (25 BYTE) |
| 4                | POLLUTANT   |            | Р     | F    | Υ | VARCHAR (4 BYTE)  |
| 5                | ТРҮ         |            |       |      |   | NUMERIC (10,2)    |

#### Indexes

| Index Name    | State | Column Name | Sort<br>Order |
|---------------|-------|-------------|---------------|
| PK_EMMISSIONS | РК    | YR          | ASC           |
|               |       | ZONEID      | ASC           |
|               |       | SOURCE_TYPE | ASC           |
|               |       | POLLUTANT   | ASC           |

#### Foreign Keys (referring to)

| Name          | Refering To         | Column Name |
|---------------|---------------------|-------------|
| FK_ZONES      | TLKPEMMISSIONSZONES | ZONEID      |
| FK_ZONE_POLLS | TLKPPOLLUTANTS      | POLLUTANT   |

| Table Name  | ARAQDB.TBLEMPDFS                    |
|-------------|-------------------------------------|
| Description | Stores Pointers to Emissions Charts |

| No | Column Name  | РК | FK | М | Data Type          |
|----|--------------|----|----|---|--------------------|
| 1  | PDFID        | Ρ  |    | Υ | NUMERIC (2)        |
| 2  | PDFNAME      |    |    |   | VARCHAR (50 BYTE)  |
| 3  | PDFDESC      |    |    |   | VARCHAR (255 BYTE) |
| 4  | DISPLAYORDER |    |    |   | NUMERIC (2)        |
| 5  | PDFDOC       |    |    |   | BLOB (4000)        |
| 6  | PDFTYPE      |    |    |   | CHAR (1 BYTE)      |

#### Columns Comments

| No | Column Name  | Description            |
|----|--------------|------------------------|
| 1  | PDFID        | The PDF ID             |
| 2  | PDFNAME      | The PDF Name.          |
| 3  | PDFDESC      | The PDF description.   |
| 4  | DISPLAYORDER | Order of display.      |
| 5  | PDFDOC       | Stores the file        |
| 6  | PDFTYPE      | Product (P) or Map (M) |

Indexes

| Index Name   | State | Column Name | Sort<br>Order |
|--------------|-------|-------------|---------------|
| PK_TBLEMMAPS | PK    | PDFID       | ASC           |

| Table Name  | ARAQDB.TBLOUTPUTPRODUCTS                           |  |  |
|-------------|----------------------------------------------------|--|--|
| Description | The list of available output products and options. |  |  |

| No | Column Name     | РК | FK | М | Data Type           |
|----|-----------------|----|----|---|---------------------|
| 1  | PRODUCTID       | Ρ  |    | Y | NUMERIC (3)         |
| 2  | PRODUCTNAME     |    |    |   | VARCHAR (50 BYTE)   |
| 3  | PRODUCTDESC     |    |    |   | VARCHAR (250 BYTE)  |
| 4  | PRODUCTOBJECT   |    |    |   | VARCHAR (50 BYTE)   |
| 5  | PRINT           |    |    |   | NUMERIC (1)         |
| 6  | FILES           |    |    |   | NUMERIC (1)         |
| 7  | PREVIEW         |    |    |   | NUMERIC (1)         |
| 8  | ALLLOCS         |    |    |   | NUMERIC (1)         |
| 9  | PARAMETERBREAK  |    |    |   | NUMERIC (1)         |
| 10 | EM              |    |    |   | NUMERIC (1)         |
| 11 | PARAMETERSELECT |    |    |   | NUMERIC (1)         |
| 12 | STATUS          |    |    |   | NUMERIC (1)         |
| 13 | DATATABLE       |    |    |   | VARCHAR (25 BYTE)   |
| 14 | FILT            |    |    |   | VARCHAR (4000 BYTE) |

#### Columns Comments

| No | Column Name     | Description                                             |
|----|-----------------|---------------------------------------------------------|
| 1  | PRODUCTID       | Sequential number.                                      |
| 2  | PRODUCTNAME     | Product name.                                           |
| 3  | PRODUCTDESC     | Product description.                                    |
| 4  | PRODUCTOBJECT   | Which report or export object is used?                  |
| 5  | PRINT           | Print option. See tlkpoptiondesc.                       |
| 6  | FILES           | Make file option. See tlkpoptiondesc.                   |
| 7  | PREVIEW         | Preview option. See tlkpoptiondesc.                     |
| 8  | ALLLOCS         | All selected locations in one file? See tlkpoptiondesc. |
| 9  | PARAMETERBREAK  | One product per parameter?                              |
| 10 | EM              | Emissions product? 1=Yes                                |
| 11 | PARAMETERSELECT | Allow selection of parameters? 1=Yes                    |
| 12 | STATUS          | Availability status1 means not available.               |
| 13 | DATATABLE       | Which data table to pull data from?                     |

| No | Column Name | Description                               |
|----|-------------|-------------------------------------------|
| 14 | FILT        | Apply data filter. Added to where clause. |

Indexes

| Index Name           | State | Column Name | Sort<br>Order |
|----------------------|-------|-------------|---------------|
| PK_TBLOUTPUTPRODUCTS | РК    | PRODUCTID   | ASC           |

| Table Name  | ARAQDB.TLKOPTIONDESC                      |
|-------------|-------------------------------------------|
| Description | Defines the options in TBLOUTPUTPRODUCTS. |

| No | Column Name | РК | FK | М | Data Type         |
|----|-------------|----|----|---|-------------------|
| 1  | OPTIONID    | Р  |    | Y | NUMERIC (3)       |
| 2  | OPTIONDESC  |    |    |   | VARCHAR (50 BYTE) |

#### Columns Comments

| No | Column Name | Description            |  |  |  |
|----|-------------|------------------------|--|--|--|
| 1  | OPTIONID    | The option number.     |  |  |  |
| 2  | OPTIONDESC  | What the option means. |  |  |  |

Indexes

| Index Name    | State | Column Name | Sort<br>Order |
|---------------|-------|-------------|---------------|
| PK_OPTIONDESC | PK    | OPTIONID    | ASC           |

| Table Name | ARAQDB.TBLUPPERAIR |
|------------|--------------------|
|            |                    |

| 0-              |       |  |
|-----------------|-------|--|
| 1.0             | imns  |  |
| $\omega \omega$ | annis |  |

| No | Column Name | PK | FK | М | Data Type         |
|----|-------------|----|----|---|-------------------|
| 1  | LOCATIONID  | Р  | F  | Υ | NUMERIC (4)       |
| 2  | PARAMETERID | Р  | F  | Υ | VARCHAR (25 BYTE) |
| 3  | RECORDDATE  | Ρ  |    | Υ | Date (7)          |
| 4  | ORIGVALUE   |    |    |   | NUMERIC (15,8)    |
| 5  | DATAVALUE   |    |    |   | NUMERIC (15,8)    |
| 6  | QACODE      |    |    |   | VARCHAR (50 BYTE) |
| 7  | HEIGHT_M    | Ρ  |    | Υ | NUMERIC (9,4)     |
| 8  | CLASSID     |    |    |   | NUMERIC (2)       |
| 9  | QCLEVEL     |    |    |   | NUMERIC (2)       |

#### Indexes

| Index Name     | State | Column Name | Sort<br>Order |
|----------------|-------|-------------|---------------|
| PK_TBLDATA_ABL | PK    | LOCATIONID  | ASC           |
|                |       | PARAMETERID | ASC           |
|                |       | RECORDDATE  | ASC           |
|                |       | HEIGHT_M    | ASC           |

#### Foreign Keys (referring to)

| Name            | Refering To             | Column Name |
|-----------------|-------------------------|-------------|
| FK_ULOCATIONID  | TLKPMONITORINGLOCATIONS | LOCATIONID  |
| FK_UPARAMETERID | TLKPPARAMETERS          | PARAMETERID |

| Table Name  | ARAQDB.TLKPEMMISSIONSZONES                                            |
|-------------|-----------------------------------------------------------------------|
| Description | A lookup table of Zone information used by the emissions data tables. |

| No | Column Name | РК | FK | М | Data Type          |
|----|-------------|----|----|---|--------------------|
| 1  | ZONEID      | Ρ  |    | Υ | NUMERIC (4)        |
| 2  | DATASETID   |    | F  | Υ | VARCHAR (25 BYTE)  |
| 3  | ZONEABBR    |    |    |   | VARCHAR (255 BYTE) |
| 4  | ZONEDESC    |    |    |   | VARCHAR (255 BYTE) |
| 5  | COMMENTS    |    |    |   | VARCHAR (50 BYTE)  |
| 6  | TIMEZONE    |    |    |   | VARCHAR (5 BYTE)   |

#### Indexes

| Index Name             | State | Column Name | Sort<br>Order |
|------------------------|-------|-------------|---------------|
| PK_TLKPEMMISSIONSZONES | PK    | ZONEID      | ASC           |

#### Foreign Keys (referring to)

| Name             | Refering To      | Column Name |
|------------------|------------------|-------------|
| FK_ZONES_DATASET | TBLDATASETMASTER | DATASETID   |

| Name     | Name Referred From |        |
|----------|--------------------|--------|
| FK_ZONES | TBLEMMISSIONS      | ZONEID |

| Table Name  | ARAQDB.TLKPMONITORINGLOCATIONS                                                                                  |  |  |  |
|-------------|----------------------------------------------------------------------------------------------------|--|--|--|
| Description | A lookup table of Monitoring Location information used by the monitoring data tables (TBLDATA and TBLUPPERAIR). |  |  |  |

| No | Column Name  | РК | FK | м | Data Type          |
|----|--------------|----|----|---|--------------------|
| 1  | LOCATIONID   | Р  |    | Υ | NUMERIC (4)        |
| 2  | DATASETID    |    | F  | Υ | VARCHAR (25 BYTE)  |
| 3  | DATASETABBR  |    |    |   | VARCHAR (255 BYTE) |
| 4  | LOCATIONDESC |    |    |   | VARCHAR (255 BYTE) |
| 5  | LATITUDE     |    |    |   | NUMERIC (12,7)     |
| 6  | LONGITUDE    |    |    |   | NUMERIC (12,7)     |
| 7  | ELEVATION    |    |    |   | NUMERIC (12,7)     |
| 8  | OTHERABBR    |    |    |   | VARCHAR (255 BYTE) |
| 9  | STARTDATE    |    |    |   | Date (7)           |
| 10 | ENDDATE      |    |    |   | Date (7)           |
| 11 | COMMENTS     |    |    |   | VARCHAR (50 BYTE)  |
| 12 | STATE        |    |    |   | VARCHAR (2 BYTE)   |
| 13 | TIMEZONE     |    |    |   | VARCHAR (5 BYTE)   |

#### Columns Comments

| No | Column Name  | Description                                                                                                    |  |  |
|----|--------------|----------------------------------------------------------------------------------------------------|--|--|
| 1  | LOCATIONID   | The system assigned locationid.                                                                                                    |  |  |
| 2  | DATASETID    | The originating source of data for this location.                                                                                                    |  |  |
| 3  | DATASETABBR  | The identifier used within the originating data source for this location.                                                                                                    |  |  |
| 4  | LOCATIONDESC | The location's description as provided by the originating data source.                                                                                                    |  |  |
| 5  | LATITUDE     | The location's latitude as provided by the originating data source.                                                                                                    |  |  |
| 6  | LONGITUDE    | The location's longitude as provided by the originating data source.                                                                                                    |  |  |
| 7  | ELEVATION    | The location's elevation as provided by the originating data source.                                                                                                    |  |  |
| 8  | OTHERABBR    | Other abbreviations or identifiers that have been used to identify this location.                                                                                                    |  |  |
| 9  | STARTDATE    | Occasionally the same identifier (DataSetAbbr) is used to identify different physical locations at different points in time. In these cases, this field indicates the effective start date. |  |  |
| 10 | ENDDATE      | Occasionally the same identifier (DataSetAbbr) is used to identify different physical locations at different points in time. In these cases, this field indicates the effective end date.   |  |  |
| 11 | COMMENTS     | Comments regarding the location information.                                                                                                    |  |  |

| No | Column Name | Description                                                                          |
|----|-------------|--------------------------------------------------------------------------------------|
| 12 | STATE       | The location's two character USA state abbreviation                                  |
| 13 | TIMEZONE    | The location's timezone as determined by the provided coordinates and timezone maps. |

Indexes

| Index Name                 | State | Column Name | Sort<br>Order |
|----------------------------|-------|-------------|---------------|
| PK_TLKPMONITORINGLOCATIONS | PK    | LOCATIONID  | ASC           |

Foreign Keys (referring to)

| Name            | Refering To      | Column Name |
|-----------------|------------------|-------------|
| FK_LOCS_DATASET | TBLDATASETMASTER | DATASETID   |

| Name           | Referred From | Column Name |
|----------------|---------------|-------------|
| FK_LOCATIONID  | TBLDATA       | LOCATIONID  |
| FK_ULOCATIONID | TBLUPPERAIR   | LOCATIONID  |

| Table Name  | ARAQDB.TLKPPARAMETERS                               |
|-------------|-----------------------------------------------------|
| Description | Lookup table for monitoring parameters information. |

| No | Column Name       | PK | FK | М | Data Type          |
|----|-------------------|----|----|---|--------------------|
| 1  | PARAMETERID       | Ρ  |    | Y | VARCHAR (25 BYTE)  |
| 2  | PARAMETERDESC     |    |    |   | VARCHAR (255 BYTE) |
| 3  | PARAMETERTYPE     |    |    |   | VARCHAR (50 BYTE)  |
| 4  | STANDARDUNITID    |    | F  | Y | VARCHAR (25 BYTE)  |
| 5  | STANDARDPRECISION |    |    |   | NUMERIC (2)        |
| 6  | AQSPARAMETERCODE  |    |    |   | NUMERIC (6)        |
| 7  | COMMENTS          |    |    |   | VARCHAR (175 BYTE) |

#### Columns Comments

| No | Column Name       | Description                                                        |
|----|-------------------|--------------------------------------------------------------------|
| 1  | PARAMETERID       | Parameter identifier                                               |
| 2  | PARAMETERDESC     | Description                                                        |
| 3  | PARAMETERTYPE     | Parameter type (met, gaseous, etc.)                                |
| 4  | STANDARDUNITID    | Standard unit of measurement                                       |
| 5  | STANDARDPRECISION | Standard decimal precision                                         |
| 6  | AQSPARAMETERCODE  | AQS Parameter code (needed for loading AQS data and for reference) |
| 7  | COMMENTS          | Comments                                                           |

#### Indexes

| Index Name        | State | Column Name | Sort<br>Order |
|-------------------|-------|-------------|---------------|
| PK_TLKPPARAMETERS | РК    | PARAMETERID | ASC           |

Foreign Keys (referring to)

| Name Refering To |           | Column Name |
|------------------|-----------|-------------|
| FK_PARS_UNIT     | TLKPUNITS | UNITID      |

| Name            | Referred From      | Column Name |
|-----------------|--------------------|-------------|
| FK_PARAMETERID  | TBLDATA            | PARAMETERID |
| FK_PARPLOTS     | TBLDATASETPLOTPARS | PARAMETERID |
| FK_UPARAMETERID | TBLUPPERAIR        | PARAMETERID |

| Table Name  | ARAQDB.TLKPPOLLUTANTS                            |
|-------------|--------------------------------------------------|
| Description | Lookup table for emissions inventory pollutants. |

| No | Column Name | PK | FK | М | Data Type          |
|----|-------------|----|----|---|--------------------|
| 1  | POLLUTANT   | Ρ  |    | Υ | VARCHAR (4 BYTE)   |
| 2  | DESCRIPTION |    |    |   | VARCHAR (100 BYTE) |

#### Columns Comments

| No | Column Name | Description          |
|----|-------------|----------------------|
| 1  | POLLUTANT   | Pollutant identifier |
| 2  | DESCRIPTION | Description          |

Indexes

| Index Name        | State | Column Name | Sort<br>Order |
|-------------------|-------|-------------|---------------|
| PK_TLKPPOLLUTANTS | РК    | POLLUTANT   | ASC           |

| Name Referred From |               | Column Name |
|--------------------|---------------|-------------|
| FK_ZONE_POLLS      | TBLEMMISSIONS | POLLUTANT   |

| Table          | Name A      | ARAQDB.TLKPUNITS |    |    |   |                    |
|----------------|-------------|------------------|----|----|---|--------------------|
| Colun          | nns         |                  |    |    |   |                    |
| No Column Name |             |                  | PK | FK | М | Data Type          |
| 1              | UNITID      |                  | Ρ  |    | Y | VARCHAR (25 BYTE)  |
| 2              | UNITDESC    |                  |    |    |   | VARCHAR (255 BYTE) |
| 3              | AQSUNITCODE |                  |    |    |   | NUMERIC (3)        |

Indexes

| Index Name   | State | Column Name | Sort<br>Order |
|--------------|-------|-------------|---------------|
| PK_TLKPUNITS | РК    | UNITID      | ASC           |

| Name           | Referred From   | Column Name |
|----------------|-----------------|-------------|
| FK_CONV_TOUNIT | TBLCONVFORMULAS | UNITID      |
| FK_PARS_UNIT   | TLKPPARAMETERS  | UNITID      |

### MATERIALIZED VIEWS

| Nome                   | Definition                                                                                                    | Durmana                                                                                                    |
|------------------------|----------------------------------------------------------------------------------------------------|----------------------------------------------------------------------------------------------------|
| Name                   | Definition                                                                                                    | Purpose                                                                                                    |
| LOCSBYPARDATE          | select a.locationid, a.datasetid, a.datasetabbr, a.state,<br>nls_initcap(a.locationdesc)<br>locationdesc,a.latitude,a.longitude,a.elevation,a.otherab<br>br,parameterid,min(recorddate) mindate,<br>max(recorddate) maxdate from tlkpmonitoringlocations<br>a,tbldata b where a.locationid=b.locationid and<br>datavalue<>-999 group by<br>a.locationid,a.datasetid,a.datasetabbr,a.state,a.location<br>desc,a.latitude,a.longitude,a.elevation,a.otherabbr,para<br>meterid;       | Quickly populate the<br>Select Locations list<br>based on the date range<br>and parameter ids<br>selected in the Monitoring<br>Data Products UI.                                                                                                 |
| PARSBYDATE             | select a.parameterid, b.parameterdesc,<br>b.parametertype, b.standardunitid,<br>b.standardprecision,b.aqsparametercode,<br>b.comments,min(recorddate)<br>mindate,max(recorddate) maxdate from<br>tlkpparameters b,tbldata a where a.parameterid =<br>b.parameterid and datavalue<>-999 group by<br>a.parameterid, b.parameterdesc,<br>b.parametertype, b.standardunitid,<br>b.standardprecision,b.aqsparametercode,<br>b.comments;                                                 | Quickly populate the<br>Select Parameters list<br>based on the date range<br>selected in the Monitoring<br>Data Products UI.                                                                                                    |
| UPPERLOCSBYPAR<br>DATE | select a.locationid, a.datasetid, a.datasetabbr,<br>a.state,nls_initcap(a.locationdesc)<br>locationdesc,a.latitude,a.longitude,<br>a.elevation,a.otherabbr,parameterid,min(recorddat<br>e) mindate, max(recorddate) maxdate from<br>tlkpmonitoringlocations a,tblupperair b where<br>a.locationid=b.locationid and datavalue<>-999<br>group by a.locationid, a.datasetid,<br>a.datasetabbr,a.state,a.locationdesc,a.latitude,a.lo<br>ngitude, a.elevation,a.otherabbr,parameterid; | When the selected product<br>is <b>Upper Air Data</b> –<br><b>Export</b> , quickly populate<br>the <b>Select Locations</b> list<br>based on the date range<br>and parameter ids<br>selected in the <b>Monitoring</b><br><b>Data Products</b> UI. |
| UPPERPARSBYDATE        | <pre>select a.parameterid,<br/>b.parameterdesc,b.parametertype,<br/>b.standardunitid,b.standardprecision<br/>,b.aqsparametercode, b.comments,<br/>min(recorddate)mindate,<br/>max(recorddate) maxdate from<br/>tlkpparameters b,tblupperair a<br/>where a.parameterid = b.parameterid<br/>group by a.parameterid,<br/>b.parameterdesc, b.parametertype,<br/>b.standardunitid,b.standardprecision,<br/>b.aqsparametercode, b.comments;</pre>                                        | When the selected product<br>is <b>Upper Air Data</b> –<br><b>Export</b> , quickly populate<br>the <b>Select Parameters</b> list<br>based on the date range<br>selected in the <b>Monitoring</b><br><b>Data Products</b> UI.                     |

### **APPENDIX B: MICROSOFT ACCESS OBJECTS**

The Microsoft objects used in the ARAQDB interface are listed and described in the tables of this Appendix. Table B-1 lists queries. Each query is of one the following types:

- Form the query is the data source of a form.
- Static the query is a static query used for reporting. The SQL does not change and is as provided in the SQL/Example SQL column.
- Dynamic the query is a dynamic query used for reporting. The SQL changes, an example of which is provided in the SQL/Example SQL column.

Table B-2 lists forms and sub-forms used, Table B-3 lists report objects, and Table B-4 provides a list of code modules.

| Name                        | Туре   | Control                     | Description                                        | SQL / Example SQL                                                                                                    |
|-----------------------------|--------|-----------------------------|----------------------------------------------------|----------------------------------------------------------------------------------------------------|
| frmDataSets                 | Form   | frmDataFormatsMaster        |                                                    | PARAMETERSDataSetID Value; SELECT DISTINCTROW * FROM<br>tblDataFormatsMaster AS frmDataSets WHERE ([DataSetID] = DataSetID);                                                                                                    |
| frmDataSetsMain             | Form   | frmDataFormatsMasterEntry   |                                                    | SELECT * FROM tblDataFormatsMaster WHERE<br>tblDataFormatsMaster.STANDARD='YES';                                                                                                    |
| frmDataSetsMain             | Form   | frmDataSets                 |                                                    | SELECT DISTINCTROW * FROM tblDataSetMaster;                                                                                                    |
| frmDataSetsMain             | Form   | frmMonitoringLocationsEntry |                                                    | SELECT DISTINCTROW * FROM TLKPMONITORINGLOCATIONS;                                                                                                    |
| frmDataSetsMain             | Form   | frmParametersEntry          |                                                    | SELECT DISTINCTROW * FROM TLKPPARAMETERS;                                                                                                    |
| frmLoadData                 | Form   | cboDataFormat               |                                                    | SELECT tblDataFormatsMaster.DATASETID, tblDataFormatsMaster.DATAFORMATID,<br>tblDataFormatsMaster.DATAFORMATDESC, tblDataFormatsMaster.FILEEXTENSION,<br>tblDataFormatsMaster.STANDARD FROM tblDataFormatsMaster WHERE<br>(((tblDataFormatsMaster.STANDARD)='YES')) ORDER BY<br>tblDataFormatsMaster.DATAFORMATDESC;                                                                                                    |
| frmLocationsByDataSet       | Form   | cboDataSet                  |                                                    | SELECT tblDataSetMaster.DATASETID, tblDataSetMaster.DATASETDESC FROM<br>tblDataSetMaster WHERE ((InStr([datasetid],"Emissions")="0")) ORDER BY<br>tblDataSetMaster.DATASETID;                                                                                                    |
| qryCrosstab                 | Static | -                           |                                                    | TRANSFORM Min(qrySelectTblData.DataValue) AS Data_Value SELECT<br>qrySelectTblData.DataSetID, qrySelectTblData.DataSetAbbr,<br>qrySelectTblData.RecordDate FROM qrySelectTblData GROUP BY<br>qrySelectTblData.DataSetID, qrySelectTblData.DataSetAbbr,<br>qrySelectTblData.RecordDate PIVOT qrySelectTblData.ParameterID;                                                                                                    |
| qryDataCollectionStatistics | Static | -                           | Used by qryPercentValid<br>for rptDataAvailabilty. | SELECT qrySelectTblData.LocationID, qrySelectTblData.ParameterDesc,<br>qrySelectTblData.ParameterID, Count(qrySelectTblData.DataValue) AS [#Obs],<br>Sum(Switch(qrySelectTblData.DataValue<>-999,1)) AS [#Valid],<br>qryMinMaxDate.MinOfRecordDate, qryMinMaxDate.MaxOfRecordDate,<br>qrySelectTblData.DataSetAbbr, qrySelectTblData.DataSetID FROM qrySelectTblData,<br>qryMinMaxDate GROUP BY qrySelectTblData.LocationID,<br>qrySelectTblData.ParameterDesc, qrySelectTblData.ParameterID,<br>qryMinMaxDate.MinOfRecordDate, qryMinMaxDate.MaxOfRecordDate,<br>qrySelectTblData.DataSetAbbr, qrySelectTblData.ParameterID,<br>qryMinMaxDate.MinOfRecordDate, qryMinMaxDate.MaxOfRecordDate,<br>qrySelectTblData.DataSetAbbr, qrySelectTblData.DataSetID; |
| qryDiurnals                 | Static | -                           | Used by rptDiurnal.                                | SELECT qrySelectTblData.LocationID, qrySelectTblData.ParameterID,<br>qrySelectTblData.StandardUnitID, Format([RecordDate],"hh""00""") AS [Time],<br>Max(qrySelectTblData.DataValue) AS Maximum, Min(qrySelectTblData.DataValue) AS<br>Minimum, Avg(qrySelectTblData.DataValue) AS Average, qrySelectTblData.DataSetID,<br>qrySelectTblData.DataSetAbbr, qrySelectTblData.ParameterDesc FROM qrySelectTblData<br>WHERE (((qrySelectTblData.DataValue)<-999)) GROUP BY<br>qrySelectTblData.LocationID, qrySelectTblData.ParameterID,<br>qrySelectTblData.StandardUnitID, Format([RecordDate],"hh""00"""),<br>qrySelectTblData.DataSetID, qrySelectTblData.DataSetAbbr,<br>qrySelectTblData.ParameterDesc;                                                     |

### Table B-1. Dynamic and Static Query Objects used in the ARAQDB Microsoft Application.

| qryFormatsStandard | Static  | - | Used by function<br>ReadAndInsert in module<br>LoadData. | SELECT tblDataFormatsDetail.DATASETID, tblDataFormatsDetail.DATAFORMATID,<br>tblDataFormatsDetail.LINENUM, tblDataFormatsDetail.COLNUM,<br>tblDataFormatsDetail.LABEL, tblDataFormatsDetail.TABLENAME,<br>tblDataFormatsDetail.COLUMNNAME, tblDataFormatsDetail.PARAMETERID,<br>tblDataFormatsDetail.ORIGUNITID, tblDataFormatsDetail.HEIGHT_M,<br>tlkpParameters.STANDARDUNITID, tblDataFormatsDetail.MISSINGVAL FROM<br>tlkpParameters INNER JOIN tblDataFormatsDetail ON<br>tlkpParameters.PARAMETERID=tblDataFormatsDetail.PARAMETERID;                                                                                                    |
|--------------------|---------|---|----------------------------------------------------------|----------------------------------------------------------------------------------------------------|
| qryMetLocsPlot     | Dynamic | - |                                                          | SELECT TLKPMONITORINGLOCATIONS.LOCATIONID,<br>TLKPMONITORINGLOCATIONS.DATASETABBR AS ABBR,<br>TLKPMONITORINGLOCATIONS.LOCATIONDESC AS Location,<br>TLKPMONITORINGLOCATIONS.LATITUDE AS Lat,<br>TLKPMONITORINGLOCATIONS.LONGITUDE AS Lon,<br>TLKPMONITORINGLOCATIONS.ELEVATION AS Elev, ((Lat - 33.993611) <sup>2</sup> + (Lon<br>- 85.991111) <sup>2</sup> ) AS Proximity FROM TLKPMONITORINGLOCATIONS WHERE<br>LOCATIONID IN (SELECT LOCATIONID FROM TBLDATA WHERE LOCATIONID<br>IN (SELECT LOCATIONID FROM TLKPMONITORINGLOCATIONS WHERE<br>TLKPMONITORINGLOCATIONS.LATITUDE Between 31.993611 And 34.993611<br>AND TLKPMONITORINGLOCATIONS.LONGITUDE Between 83.991111 And<br>86.991111 AND TLKPMONITORINGLOCATIONS.DATASETID=NCDC') AND<br>TBLDATA.RECORDDATE Between #7/1/2004# ANd #7/31/2004#) ORDER BY<br>((TLKPMONITORINGLOCATIONS.LATITUDE - 33.993611) <sup>2</sup> +<br>(TLKPMONITORINGLOCATIONS.LONGITUDE - 85.991111) <sup>2</sup> ; |
| qryMinMaxDate      | Static  | - | Used by qryDataCollectionStatistics.                     | SELECT Min(qrySelectTblData.RecordDate) AS MinOfRecordDate,<br>Max(qrySelectTblData.RecordDate) AS MaxOfRecordDate FROM qrySelectTblData;                                                                                                    |
| qryPercentValid    | Static  | - | Used by<br>rptDataAvailability.                          | SELECT qryDataCollectionStatistics.LocationID, qryDataCollectionStatistics.ParameterID<br>+ " - " + qryDataCollectionStatistics.ParameterDesc AS ParameterID,<br>Nz(qryDataCollectionStatistics.[#Valid],0) AS [#Valid],<br>qryDataCollectionStatistics.[#Obs] AS Available, Round(([#Valid]/[#Obs])*100,1) AS<br>[%Valid], qryDataCollectionStatistics.DataSetAbbr,<br>qryDataCollectionStatistics.DataSetID, qryDataCollectionStatistics.MinOfRecordDate,<br>qryDataCollectionStatistics.MaxOfRecordDate FROM qryDataCollectionStatistics;                                                                                                    |

| qrySelectTblData   | Dynamic | - | SELECT tblData.LocationID, tblData.ParameterID, tlkpParameters.ParameterDesc,<br>tlkpParameters.StandardUnitID, tblData.RecordDate, tblData.OrigValue,<br>tblData.DataValue, tblData.QACode, tblData.Height_M,<br>tlkpMonitoringLocations.DataSetID, tlkpMonitoringLocations.DataSetAbbr,<br>tlkpMonitoringLocations.LocationDesc, tlkpMonitoringLocations.Latitude,<br>tlkpMonitoringLocations.Longitude, tlkpMonitoringLocations.Latitude,<br>tlkpMonitoringLocations.Compitude, tlkpMonitoringLocations.Elevation,<br>tlkpMonitoringLocations.CherAbbr, tlkpMonitoringLocations.StartDate,<br>tlkpMonitoringLocations.EndDate, tlkpMonitoringLocations.Comments,<br>tblDataSetMaster.DataSetDesc FROM tlkpParameters INNER JOIN ((tblDataSetMaster<br>INNER JOIN tlkpMonitoringLocations ON tblDataSetMaster.DataSetID =<br>tlkpMonitoringLocations.LocationID = tblData.LocationID) ON<br>tlkpParameters.ParameterID = tblData.ParameterID WHERE tblData.LocationID IN (876)<br>And ((tblData.ParameterID) IN<br>('CO','NO2','NOX','NOY','O3','SO2','WS','WD','T','RH','RNF','SR','PM2.5','PM10','TD','P','<br>SLP','VR','ALT','CEIL','CLDC') AND ((tblData.RecordDate) >= #2004-07-01# And<br>(tblData.RecordDate) < #2004-08-01#)); |
|--------------------|---------|---|----------------------------------------------------------------------------------------------------|
| qrySelectTblDataEM | Static  | - | SELECT TBLEMMISSIONS.*<br>FROM TBLEMMISSIONS<br>ORDER BY TBLEMMISSIONS.ZoneId, TBLEMMISSIONS.Source_Type,<br>TBLEMMISSIONS.Pollutant;                                                                                                    |

| Form Name                   | Description                                                                                    | Record Source                                                                 |
|-----------------------------|------------------------------------------------------------------------------------------------|-------------------------------------------------------------------------------|
| frmDataFormatsDetail        | Sub-form of frmDataFormatsMasterEntry.                                                         | tblDataFormatsDetail                                                          |
| frmDataFormatsMasterEntry   | Sub-form of frmDataSetsMain.                                                                   | SELECT * FROM tblDataFormatsMaster WHERE tblDataFormatsMaster.STANDARD='YES'; |
| frmDataSetFormats           | Sub-form of frmDataSets.                                                                       | tblDataFormatsMaster                                                          |
| frmDataSets                 | Sub-form of frmDataSetsMain                                                                    | tblDataSetMaster                                                              |
| frmDataSetsMain             | Main form opened from the Data Sets menu command.                                              |                                                                               |
| frmEMMaps                   | Main form opened form the Emissions Data Maps menu command.                                    |                                                                               |
| frmEMProducts               | Main form opened form the Emissions Data Products menu command.                                |                                                                               |
| frmLoadData                 | Main form opened from the Load Data menu command.                                              |                                                                               |
| frmLoadRecsProgress         | Sub-form of frmLoadData.                                                                       |                                                                               |
| frmLocationsByDataSet       | Sub-form of frmOutput.                                                                         |                                                                               |
| frmMaps                     | Main form opened from the Monitoring Location Maps menu command.                               |                                                                               |
| frmMetLocsforPlot           | Dialog form opened by sub MakeQueryM in module Output to prompt user to select a met location. |                                                                               |
| frmMonitoringLocationsEntry | Sub-form of frmDataSetsMain.                                                                   | TLKPMONITORINGLOCATIONS                                                       |
| frmOutput                   | Main form opened by the Monitoring Data Products menu command.                                 |                                                                               |
| frmParametersEntry          | Sub-form of frmDataSetsMain.                                                                   | TLKPPARAMETERS                                                                |
| frmParsLv                   | Sub-form of frmOutput and frmOutputEM containing the Parameters list view control.             |                                                                               |
| frmProdsLv                  | Sub-form of frmOutput and frmOutputEM containing the Output Products list view control.        |                                                                               |
| frmSwitchBoard              | The Main Switchboard Menu.                                                                     |                                                                               |

Table B-2. Form Objects used in the ARAQDB Interface.

| Name                   | Description                                                                                                    | RecordSource                                                                                                    |
|------------------------|----------------------------------------------------------------------------------------------------|----------------------------------------------------------------------------------------------------|
| rptDataAvailability    | Monitoring Output Products - Summary Report of<br>Available Data/Percent Valid.                                                               | qryPercentValid                                                                                                    |
| rptDiurnal             | Monitoring Output Products -Diurnal plot.                                                                                                    | SELECT DISTINCT qryDiurnals.ParameterID, qryDiurnals.DataSetID, qryDiurnals.DataSetAbbr, qryDiurnals.ParameterDesc, qryDiurnals.StandardUnitID FROM qryDiurnals;                                                                                                    |
| rptMetSummary          | Monitoring Output Products - Summary report of min,max, and mean.                                                                             | qrySelectTblData                                                                                                    |
| rptTimeline            | Monitoring Output Products - Timeline plot, single parameter.                                                                                 | SELECT DISTINCT qrySelectTblData.DataSetID, qrySelectTblData.DataSetAbbr, qrySelectTblData.ParameterDesc, qrySelectTblData.StandardUnitID FROM qrySelectTblData;                                                                                                    |
| rptTimelineAQS         | Monitoring Output Products - Multi Timeline plot<br>for data from the AQS data set.                                                           | SELECT DISTINCT First([DataSetID] & " - " & [DataSetAbbr]) AS FirstID, Last([DataSetID] & " - " & [DataSetAbbr]) AS LastID, Min(CDate(Format([RecordDate],"mm/dd/yyyy"))) AS [First], Max(CDate(Format([RecordDate],"mm/dd/yyyy"))) AS [last] FROM qrySelectTb          |
| rptTimelineAQSNCDC     | Monitoring Output Products - Multi Timeline plot<br>for data from two locations, one from the AQS data<br>set and one from the NDCD data set. | SELECT DISTINCT First([DataSetID] & " - " & [DataSetAbbr]) AS FirstID, Last([DataSetID] & " - " & [DataSetAbbr]) AS LastID, Min(CDate(Format([RecordDate],"mm/dd/yyyy"))) AS [First], Max(CDate(Format([RecordDate],"mm/dd/yyyy"))) AS [last] FROM qrySelectTb          |
| rptTimelineBuoy        | Monitoring Output Products - Multi Timeline plot<br>for data from the BUOY data set.                                                          | SELECT DISTINCT qrySelectTblData.DataSetID, qrySelectTblData.DataSetAbbr,<br>Min(CDate(Format([RecordDate],"mm/dd/yyyy"))) AS [First],<br>Max(CDate(Format([RecordDate],"mm/dd/yyyy"))) AS [last] FROM qrySelectTblData GROUP BY<br>qrySelectTblData.DataSetID, qrySele |
| rptTimelineIMPROVEmass | Monitoring Output Products - Multi Timeline plot<br>for Mass data from the IMPROVE data set.                                                  | SELECT DISTINCT qrySelectTblData.DataSetID, qrySelectTblData.DataSetAbbr,<br>Min(CDate(Format([RecordDate],"mm/dd/yyyy"))) AS [First],<br>Max(CDate(Format([RecordDate],"mm/dd/yyyy"))) AS [last] FROM qrySelectTblData GROUP BY<br>qrySelectTblData.DataSetID, qrySele |
| rptTimelineIMPROVEvis  | Monitoring Output Products - Multi Timeline plot<br>for Visibility data from the IMPROVE data set.                                            | SELECT DISTINCT qrySelectTblData.DataSetID, qrySelectTblData.DataSetAbbr,<br>Min(CDate(Format([RecordDate],"mm/dd/yyyy"))) AS [First],<br>Max(CDate(Format([RecordDate],"mm/dd/yyyy"))) AS [last] FROM qrySelectTblData GROUP BY<br>qrySelectTblData.DataSetID, qrySele |
| rptTimelineNCDC        | Monitoring Output Products - Multi Timeline plot<br>for data from the NCDC data set.                                                          | SELECT DISTINCT First([DataSetID] & " - " & [DataSetAbbr]) AS FirstID, Last([DataSetID] & " - " & [DataSetAbbr]) AS LastID, Min(CDate(Format([RecordDate],"mm/dd/yyyy"))) AS [First], Max(CDate(Format([RecordDate],"mm/dd/yyyy"))) AS [last] FROM qrySelectTb          |

### Table B-3. Report Objects used in the ARAQDB Interface.

| Table B-4. Code Modules | used in the ARA | <b>DB</b> Interface. |
|-------------------------|-----------------|----------------------|
|-------------------------|-----------------|----------------------|

| Name       | Description                                                              |
|------------|--------------------------------------------------------------------------|
| LoadData   | Procedures and functions for loading data.                               |
| OuputForms | Procedures and functions for filling frmOutput and its sub-forms.        |
| Output     | Procedures and functions for generating monitoring data output products. |
| Utility    | Utility subroutines and functions used by other modules.                 |

### **APPENDIX C: ADDITIONAL COMPONENTS**

| Name        | Description                                                  | File Name    | Version | Windows Registry GUID                      |
|-------------|--------------------------------------------------------------|--------------|---------|--------------------------------------------|
| VBA         | Visual Basic for Applications                                | Vbe7.dll     | 4.1     | {000204EF-0000-0000-C000-<br>000000000046} |
| VBIDE       | Microsoft Visual Basic for Applications<br>Extensibility 5.3 | Vb6ext.olb   | 5.3     | {0002E157-0000-0000-C000-<br>000000000046} |
| Access      | Microsoft Access 14.0 Object Library                         | msacc.olb    | 9       | {4AFFC9A0-5F99-101B-AF4E-<br>00AA003F0F07} |
| stdole      | OLE Automation                                               | stdole2.tlb  | 2       | {00020430-0000-0000-C000-<br>000000000046} |
| ADODB       | Microsoft ActiveX Data Objects 2.8 Library                   | msado28.tlb  | 2.8     | {2A75196C-D9EB-4129-B803-<br>931327F72D5C} |
| DAO         | Microsoft Data Access Objects                                | acedao.dll   | 12      | {4A9E1DA-5BAD-4AC7-86E3-<br>24F4CDCECA28}  |
| MSComctlLib | Microsoft Windows Common Controls 6.0<br>(SP6)               | mscometl.oex | 2.1     | {831FDD16-0C5C-11D2-A9FC-<br>0000F8754DA1} |
| Excel       | Microsoft Excel 14.0 Object Library                          | excel.exe    | 1.7     | {00020813-0000-0000-C000-<br>000000000046} |
| Scripting   | Microsoft Scripting Runtime                                  | scrrun.dll   | 1       | {420B2830-E718-11CF-893D-<br>00A0C9054228} |
| MSForms     | Microsoft Forms 2.0 Object Library                           | fm20.dll     | 2       | {0D452EE1-E08F-101A-852E-<br>02608C4D0BB4} |
| Office      | Microsoft Office 14.0 Object Library                         | Mso.dll      | 2.5     | {2DF8D04C-5BFA-101B-BDE5-<br>00AA0044DE52} |
| ADOX        | Microsoft ADO Ext. 2.8 for DDL and Security                  | Msadox.dll   | 2.8     | {00000600-0000-0010-8000-<br>00AA006D2EA4} |
| Ieframe     | Microsoft Internet Controls                                  | Ieframe.dll  | 1.1     | {EAB22AC0-30C1-11CF-A7EB-<br>0000C05BAE0B} |

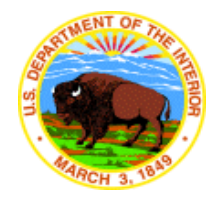

#### The Department of the Interior Mission

As the Nation's principal conservation agency, the Department of the Interior has responsibility for most of our nationally owned public lands and natural resources. This includes fostering sound use of our land and water resources; protecting our fish, wildlife, and biological diversity; preserving the environmental and cultural values of our national parks and historical places; and providing for the enjoyment of life through outdoor recreation. The Department assesses our energy and mineral resources and works to ensure that their development is in the best interests of all our people by encouraging stewardship and citizen participation in their care. The Department also has a major responsibility for American Indian reservation communities and for people who live in island territories under U.S. administration.

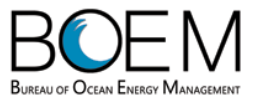

#### The Bureau of Ocean Energy Management Mission

The Department of the Interior's Bureau of Ocean Energy Management (BOEM) manages the exploration and development of the nation's offshore resources. It seeks to appropriately balance economic development, energy independence, and environmental protection through oil and gas leases, renewable energy development and environmental reviews and studies. The Office of Renewable Energy Programs (OREP) is responsible for the renewable energy activities and alternate energy-related programs on the OCS. The OREP oversees the development and implementation of renewable energy leases and provides policy direction, coordination, and oversight. The OREP embraces a "cradle to grave" approach for managing renewable energy projects to ensure orderly, safe, and environmentally responsible renewable energy development on the OCS. The OREP and BOEM together strive to fulfill its responsibilities through the general guiding principles of: (1) being responsive to the public's concerns and interests by maintaining a dialogue with all potentially affected parties and (2) carrying out its programs with an emphasis on working to enhance the quality of life for all Americans by lending BOEM assistance and expertise to economic development and environmental protection.